#### Instructions for searching and viewing reports

#### Contents

| ≻ | 01 – Searching for initial treatment                  | Page   | 1  |
|---|-------------------------------------------------------|--------|----|
| ≻ | 02 – Own selections                                   | Page   | 1  |
| ≻ | 03 – Result tables of a predefined or a own selection | Page   | 2  |
| ≻ | 04 – Choosing of a personal report                    | Page   | 3  |
| ≻ | 05 - Viewing of a personal report                     | Page   | 4  |
| ≻ | 06 – Subs – Subscription of reports                   | Page   | 9  |
| ≻ | 07 – Send a personal message                          | Page   | 9  |
| ≻ | 08 – Printing of a report                             | Page 1 | 10 |

# myProstate.eu is optimized for a screen resolution of at least 1280 pixels due to the substantial tables and graphics.

#### 01 – Searching for initial treatment

The menu bar on the left side of the screen lists the categories for the initial treatments e.g.:

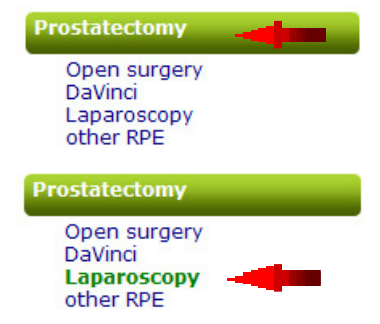

Selection will display a table of all users who have chosen a kind of **radical prostatectomy** as their initial treatment.

Selection will display a table of all users who have chosen **Laparoscopy** as their initial treatment.

#### **02 – Own selection**

You can select all users within your choice with all or some of the factors shown. In this example: age and PSA value at initial diagnosis.

#### own selection

| Age at diagnosis: | from | 50 | to | 60 |
|-------------------|------|----|----|----|
| PSA value:        | from | 5  | to | 10 |
| Gleason-Sum:      | from |    | to |    |

This selection will displays all users at the age 50 to 60 and with a PSA value between 5 and 10.

There are a lot of other selection possibilities like TNM-stages, Gleason-Score, country and date of first diagnosis etc.

#### Instructions for searching and viewing reports

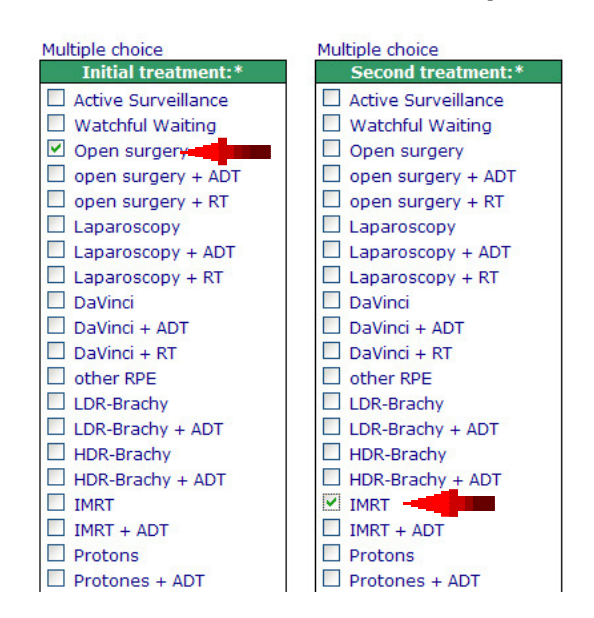

#### Self-selection of treatment sequences

Selection displays all users which have chosen open surgery as their first treatment and IMRT as their second treatment.

#### 03 - Result tables of a predefined or a own selection

| All                                                                                       | II Reports Choose language: all 🗹 or 🗆 🚟 and 🗆 💻 and 🗆 📕 and 🗆 🔤                                  |                 |      |        |       |          |     |      |     |                                                      |          |     |              |          |     |           |          |     |           |
|-------------------------------------------------------------------------------------------|---------------------------------------------------------------------------------------------------|-----------------|------|--------|-------|----------|-----|------|-----|------------------------------------------------------|----------|-----|--------------|----------|-----|-----------|----------|-----|-----------|
|                                                                                           |                                                                                                   |                 |      |        |       |          |     |      |     |                                                      |          |     |              |          |     |           |          |     |           |
| S                                                                                         | tars                                                                                              |                 |      |        |       |          |     | St   |     | Stat                                                 | tus      |     |              |          |     |           |          |     |           |
|                                                                                           | Initial diagnosis 0 - 5 years ago N = new Newly registered in the last 30 days                    |                 |      |        |       |          |     |      |     |                                                      |          |     |              |          |     |           |          |     |           |
|                                                                                           | 23                                                                                                | Initial diagnos | is 5 | 5 - 10 | years | ago      |     | U    | 1   | <ul> <li>update Update under 3 months old</li> </ul> |          |     |              |          |     |           |          |     |           |
| **Initial diagnosis 10 - 15 years ago F = due Last update was made more than 9 month ago. |                                                                                                   |                 |      |        |       |          |     |      |     |                                                      |          |     |              |          |     |           |          |     |           |
|                                                                                           | ***Initial diagnosis more than 15 years ago † = † Unfortunately, we have received a death notice. |                 |      |        |       |          |     |      |     |                                                      |          |     |              |          |     |           |          |     |           |
| L                                                                                         | L ST Personal information Details at diagnosis Initial treatment Second treatment Third treatment |                 |      |        |       |          |     |      |     |                                                      |          |     |              |          |     |           |          |     |           |
|                                                                                           |                                                                                                   | Name            | Age  | Ctry   | Stars | Date     | Age | PSA  | GS  | T-Stad.                                              | Date     | PSA | Treatment    | Date     | PSA | Treatment | Date     | PSA | Treatment |
| •                                                                                         | <b>A</b>                                                                                          |                 | •    | •      | ••    | • •      | ••  |      | •   |                                                      |          |     | A V          | •        | •   |           | • •      | ••  | A. Y.     |
| -                                                                                         | Ν                                                                                                 | <u>Bernddb</u>  | 56   | А      |       | 14.06.11 | 57  | 4.8  | 3+3 | 2                                                    |          |     |              |          |     |           |          |     |           |
| -                                                                                         | Ν                                                                                                 | <u>zdeno</u>    | 49   | А      |       | 18.01.11 | 49  | 154  | 5+5 | 1                                                    | 10.02.11 | 154 | ADT1         |          |     |           |          |     |           |
| -                                                                                         | Ν                                                                                                 | Wolf48          | 63   | D      |       | 01.04.11 | 63  | 12.2 | 3+3 | pT1c3                                                |          |     |              |          |     |           |          |     |           |
| -                                                                                         | Ν                                                                                                 | <u>Kahului</u>  | 78   | D      |       | 31.08.10 | 78  | 951  | +   |                                                      |          |     |              |          |     |           |          |     |           |
| -                                                                                         | Ν                                                                                                 | kummer54        | 57   | СН     |       | 28.02.11 | 57  | 9.1  | +   |                                                      |          |     |              |          |     |           |          |     |           |
| ×                                                                                         | Ν                                                                                                 | Terry Herbert   | 69   | AUS    | **    | 12.08.96 | 54  | 7.2  | 3+4 | T2b                                                  | 12.08.96 | 7.2 | Active Surv. | 10.06.04 | 8.6 | TUR-P     | 01.05.07 | 0.2 | ADT1      |
| ×                                                                                         | N                                                                                                 | bob smith       | 64   | USA    |       | 10.10.07 | 60  | 4.2  | 3+3 | T1c                                                  |          |     |              |          |     |           |          |     |           |

The results are shown in the following order of the second column:

- N = newly registered
- U = update
- F = Far overdue. Last update was made more than 9 months ago.
- $\dagger$  = deceased

#### Instructions for searching and viewing reports

Choose language: all 🗹 or 🗆 🗮 and 🗆 💳 and 🗖 📕 and 🗆 💳

Here you can choose the language of the reports to be displayed.

▲ ▼ Columns can be sorted in ascending or descending order. Click on to the desired arrow with the mouse. The column will be sorted and the arrow gets red. (▲ ▼)

| Details at diagnosis   |    |     |     |      |  |  |  |  |  |  |  |
|------------------------|----|-----|-----|------|--|--|--|--|--|--|--|
| Date Age PSA GS T-Stad |    |     |     |      |  |  |  |  |  |  |  |
|                        |    |     |     |      |  |  |  |  |  |  |  |
| 09.03.09               | 50 | 0.5 | 4+3 | cT2b |  |  |  |  |  |  |  |
| 27.05.08               | 47 | 1.0 | 3+3 | Тх   |  |  |  |  |  |  |  |
| 19.11.02               | 45 | 1.6 | +   |      |  |  |  |  |  |  |  |

In this case the **PSA values at the initial diagnosis** are sorted in ascending order.

| Initial treatment  |      |              |  |  |  |  |  |  |  |  |  |
|--------------------|------|--------------|--|--|--|--|--|--|--|--|--|
| Date PSA Treatment |      |              |  |  |  |  |  |  |  |  |  |
|                    |      |              |  |  |  |  |  |  |  |  |  |
| 01.07.11           | 7.9  | DaVinci      |  |  |  |  |  |  |  |  |  |
| 10.05.11           | 7.7  | Open surgery |  |  |  |  |  |  |  |  |  |
| 17.03.11           | 10.1 | DaVinci      |  |  |  |  |  |  |  |  |  |

In this case the **date of the initial treatment** is sorted in descending order. This means that the user who was treated for the first time at the latest date will be displayed on top.

#### 04 – Choosing of a personal report

| Ľ. | ST | Personal i       | nfori | matio | n     | Det      | tails i | at dia            | gnos  | is          | Initial treatment |     |                | Second treatment |     |           | Third treatment |      |              |
|----|----|------------------|-------|-------|-------|----------|---------|-------------------|-------|-------------|-------------------|-----|----------------|------------------|-----|-----------|-----------------|------|--------------|
|    |    | Name             | Age   | Ctry  | Stars | Date     | Age     | PSA               | GS    | T-Stad.     | Date              | PSA | Treatment      | Date             | PSA | Treatment | Date            | PSA  | Treatment    |
|    |    |                  |       |       |       |          |         |                   |       |             |                   |     | A V            |                  |     |           |                 |      |              |
|    |    | lux69            | 69    | в     | **    | 22.11.00 | 59      | 7.6               | 2+2   | T2b         | 14.12.00          | 7.6 | Open surgery   |                  |     |           |                 |      | 3            |
| ×  | U  | <u>HorstKG</u>   | 69    | AUS   |       | 22.12.08 | 67      | 4.4               | 3+4   | T2c         | 20.01.09          | 4.9 | Open surgery   |                  |     |           |                 |      |              |
| ×  | N  | Terry Herbert    | 69    | AUS   | **    | 12.08.96 | 54      | 7.2               | 3+4   | T2b         | 12.08.96          | 7.2 | Active Surv.   | 10.06.04         | 8.6 | TUR-P     | 01.05.07        | 0.2  | ADT1         |
| X  | N  | <u>bob smith</u> | 64    | USA   |       | 10.10.07 | 60      | 4.2               | 3+3   | T1c         |                   |     |                |                  |     |           |                 |      |              |
| -  | U  | <u>Pierrot</u>   | 64    | СН    |       | 27.07.09 | 63      | 5.5               | +     |             | 24.07.09          | 5.5 | Watchful Wait. |                  |     |           |                 |      |              |
| _  | U  | jürgvw           | 75    | сн    | **    | 17.09.00 | 65      | 2 <sub>Last</sub> | repor | t 86 days a | .10.00            | 208 | ADT2           | 27.02.06         | 5   | other ADT | 05.07.06        | 20.9 | Chemotherapy |

A personal report will be displayed by clicking onto a name or onto the green bar.

Last report 86 days ago

A small info window appears stating when the last report was recorded by this user if the cursor remains a short moment on a name or a line.

## Instructions for searching and viewing reports

#### 05 – Viewing of a personal report

After selecting a user, the first page with the details of his experiences appears showing:

- > Personal data + diagnosis
- > all **treatments** carried out incl. dates of treatments
- > all **drugs** taken incl. duration (from-to dates) and the quantities

| Pierrot                                                        | Characteristics                                                                                                    | Graphics PS                                                                                                    | GA-DT Appreciations                                                                                                    | Reports                                                                                         | Abo 🛱 🚔 |
|----------------------------------------------------------------|----------------------------------------------------------------------------------------------------|----------------------------------------------------------------------------------------------------|----------------------------------------------------------------------------------------------------|-------------------------------------------------------------------------------------------------|---------|
| Personal data<br>+ Appreciations<br>+ Post surgery<br>findings | Visible name:<br>Ctry: SW<br>State/Province:<br>Year of birth:<br>Age:<br>Occupation: Se<br>Hobbies:<br>My Website:                                                     | 20nal data<br>Pierrot<br>/ITZERLAND (Confederation<br>of Helvetia)<br>Solothurn<br>1946<br>64<br>elbständiger Teilzeitrentner<br>Pilze sammeln und<br>fotografieren<br>www.myProstate.eu<br>sured prostate volume | Data at initial d<br>Date:<br>Age at diagnosis:<br>PSA:<br>Biopsied?<br>TUR-P?<br>Gleason Score:<br>TNM-Stages:<br>Remark:<br>Postoperative path<br>Date:                                 | liagnosis<br>27.07.2009<br>62<br>5.46<br>No<br>No<br>No                                         |         |
|                                                                | Date:<br>PSA:<br>Volume in ml or cm                                                                                                    | 19.07.2010<br>4.57<br>³: 60                                                                                                    | Gleason Score:<br>pTNM-classification:<br>Margins:<br>p-L-V-P-G-Findings:<br>See report of:                                                                                               |                                                                                                 |         |
| Treatments                                                     | from to<br>24.07.09<br>** PSA level at the                                                                                                    | PSA**<br>5.48<br>start of the treatment                                                                                                    | Type Clinic<br>Watchful ambulant<br>Waiting                                                                                                    | City                                                                                            |         |
| Drugs                                                          | from         to           01.07.06         26.06           15.06.08         04.07.09           01.09.09         04.11.09           19.07.10         NEM = Nutritional s | 5.10 Sortis<br>Pradif T<br>GranaProsta<br>Leinöl<br>Tomatenmarkpu<br>Prostagutt-F                                                                                                    | Quantity / u           1 x 20           1 x 0.4           n         4 Kaps           2 EL           Iver         2 TL in V           -         1 Kaps           Quantity         Quantity | unit of time<br>mg / T<br>mg / T<br>eln / T<br>/ T<br>Vasser<br>sel / T<br>y per D / M / Y etc. |         |

## Instructions for searching and viewing reports

Clicking the "**Graphics**" button will display two graphics with the PSA progression, one with linear and one with logarithmic scale. Further graphics of other values (for example testoster-one, free PSA, CGS etc.) might be displayed if entered by the user.

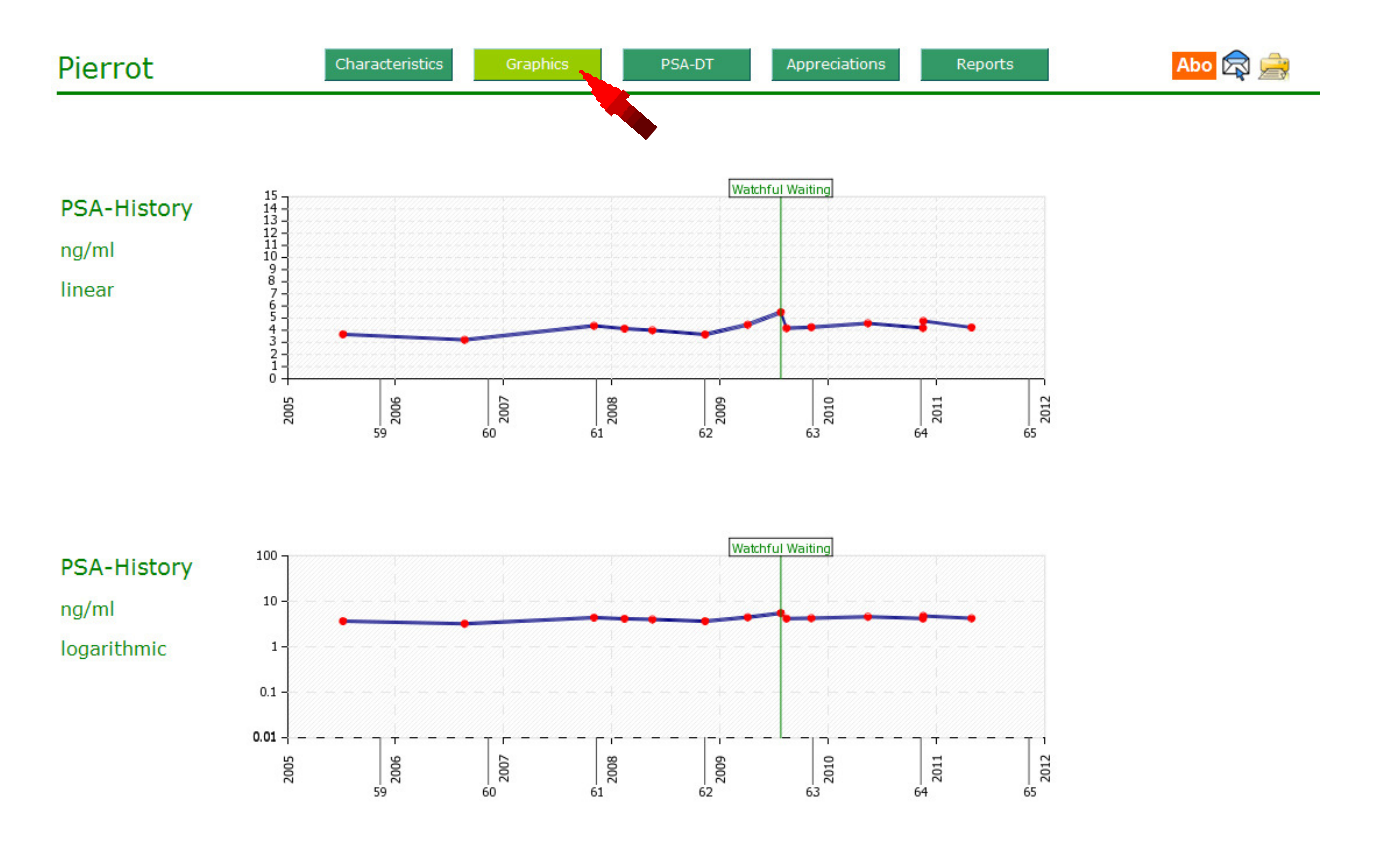

### Instructions for searching and viewing reports

Clicking the "**PSA-DT**" button will display a table with the PSA values and the PSA doubling times in years. The doubling times will be calculated backwards for 1, 2 or 4 periods.

| Pierrot                                       |                     | c         | Characteristics           | Graphi     | cs                                        | PSA-E                                               | т                                    | Appreci    | ations          | Reports    | Abo 🛱 🚔 |
|-----------------------------------------------|---------------------|-----------|---------------------------|------------|-------------------------------------------|-----------------------------------------------------|--------------------------------------|------------|-----------------|------------|---------|
| PSA doub<br>* Calculated b<br>Limit = 3 years | ling ti<br>ackwards | mes in ye | <b>Bars</b><br>4 periods. |            | <u>Calculat</u> i<br>Doubling<br>Doubling | <mark>ion of dou</mark><br>time in ye<br>time in da | <mark>ıblinq</mark><br>ears:<br>ays: | times days | 5:<br>Calculate |            |         |
| Date                                          | PSA                 | 1 period* | 2 periods*                | 4 periods* | Dat                                       | e P                                                 | SA                                   | 1 period*  | 2 periods*      | 4 periods* |         |
| 06.07.2005                                    | 3.66                |           |                           |            |                                           | ×                                                   |                                      |            |                 |            |         |
| 21.08.2006                                    | 3.21                |           |                           |            |                                           |                                                     |                                      |            |                 |            |         |
| 01.11.2007                                    | 4.37                | 2.69      | 9.08                      |            |                                           | ×                                                   |                                      |            |                 |            |         |
| 12.02.2008                                    | 4.13                |           | 4.07                      |            |                                           |                                                     |                                      |            |                 |            |         |
| 16.05.2008                                    | 4.00                |           |                           | 22.34      |                                           |                                                     |                                      |            |                 |            | -       |
| 10.11.2008                                    | 3.65                |           |                           | 12.00      | _                                         |                                                     |                                      |            |                 |            | -       |
| 03.04.2009                                    | 4.46                | 1.36      | 5.62                      | 48.34      |                                           | -                                                   |                                      |            |                 |            | 4       |
| 24.07.2009                                    | 5.48                | 1.03      | 1.20                      | 3.54       | 0                                         |                                                     |                                      |            |                 |            | 4       |
| 12.08.2009                                    | 4.1/                |           |                           | 20.67      |                                           | 2                                                   | -                                    |            |                 |            | 4       |
| 04.11.2009                                    | 4.25                | 8.40      |                           | 4.48       |                                           |                                                     |                                      |            |                 |            | -       |
| 14.05.2010                                    | 4.57                | 5.00      | 5.70                      | 31.04      | 0                                         |                                                     |                                      |            |                 |            | -       |
| 17 11 2010                                    | 4.19                | 0.01      | 9.72                      | 6.62       | 2                                         |                                                     |                                      |            |                 |            | -       |
| 20.04.2011                                    | 4.70                | 0.01      | 32.77                     | 0.03       |                                           |                                                     |                                      |            |                 |            | -       |
| 29.04.2011                                    | 4.20                |           | 52.77                     |            | S                                         |                                                     |                                      |            |                 |            | 4       |
|                                               |                     |           |                           |            |                                           |                                                     |                                      |            |                 |            | 1       |
|                                               |                     |           |                           |            |                                           |                                                     |                                      |            |                 |            | 1       |
|                                               |                     |           |                           |            |                                           |                                                     |                                      |            |                 |            | 1       |
| -                                             |                     |           |                           |            |                                           |                                                     |                                      |            |                 |            | 1       |
|                                               |                     |           |                           |            | 20                                        | -                                                   |                                      |            |                 |            | 1       |
|                                               |                     |           |                           |            |                                           |                                                     |                                      |            |                 |            | 1       |
|                                               |                     |           |                           |            |                                           |                                                     |                                      |            |                 |            | 1       |
|                                               |                     |           |                           |            |                                           |                                                     |                                      |            |                 |            | 1       |
|                                               |                     | J.        | 0                         |            |                                           |                                                     |                                      |            |                 |            | 1       |
|                                               |                     |           |                           |            |                                           | ~                                                   |                                      |            |                 |            | 1       |

#### **PSA doubling times of <3 years will be displayed in red!**

Doubling times in the column "4 periods" are more meaningful because measurement errors and special effects are more likely eliminated. The interpretation of the doubling times should be made by an expert.

## Instructions for searching and viewing reports

Clicking the "**Appreciations**" button will display the effects of therapies made by the user. Each therapy undertaken can be assessed individually. For example, if two ADT1-treatments have been made, each will be assessed separately.

| Pierrot                     | Characteristics Graphics          |               |             | PSA-DT     | Appreciations | Reports | Abo 🛱 🚔 |
|-----------------------------|-----------------------------------|---------------|-------------|------------|---------------|---------|---------|
| Self-appreciation           | of my past therapies              |               |             |            |               |         |         |
|                             |                                   | W             | atcl<br>Wai | nful<br>t. |               |         |         |
|                             |                                   |               | ssa         |            |               |         |         |
|                             |                                   | sure<br>r ve  | orle        | er no      |               |         |         |
| Course of therpay in gene   | ral                               | yes,<br>rathe | more        | No         |               |         |         |
| Are you satisfied with the  | course of the therapy?            |               |             |            |               |         |         |
| Has the treatment met you   | ur expectations?                  |               |             |            |               |         |         |
| Are you satisfied with the  | course of the PSA-values?         |               |             |            |               |         |         |
| Side affects of the therapy |                                   | ž             | yes, mi     | severe     |               |         |         |
| Urinary incontinence?       | During therapy                    |               |             |            |               |         |         |
| officially inconcinence:    | 1-4 weeks after therapy           |               |             |            |               |         |         |
|                             | 2-4 months after therapy          |               | -           |            |               |         |         |
|                             | 5-12 months after therapy         |               | -           |            |               |         |         |
|                             | More than 12 months after therapy |               | 1           |            |               |         |         |
| Urinary retention?          | During therapy                    | iΓ            |             | F          |               |         |         |
|                             | 1-4 weeks after therapy           |               |             |            |               |         |         |
|                             | 2-4 months after therapy          |               |             |            |               |         |         |
|                             | 5-12 months after therapy         |               |             |            |               |         |         |
|                             | More than 12 months after therapy | 1 [           |             |            |               |         |         |
| Loss of virility?           | During therapy                    |               | T           |            |               |         |         |
|                             | 1-4 weeks after therapy           |               |             |            |               |         |         |
|                             | 2-4 months after therapy          | 1             |             |            |               |         |         |
|                             | 5-12 months after therapy         |               |             |            |               |         |         |
|                             | More than 12 months after therapy |               |             |            |               |         |         |

### Instructions for searching and viewing reports

Clicking the "**Reports**" button will display the written reports. These might be sorted in ascending or descending order.  $\blacksquare$ 

| Pierrot |                | Char | racteristics                                                                                                    | Graphics                                                                                                    | PSA-DT                                                                                                    | Appreciations                                                                                                    | Reports                                                                                                    | Abo 🛱 🚔 |
|---------|----------------|------|----------------------------------------------------------------------------------------------------|----------------------------------------------------------------------------------------------------|----------------------------------------------------------------------------------------------------|----------------------------------------------------------------------------------------------------|----------------------------------------------------------------------------------------------------|---------|
|         | Translate into | ZK   | ••=                                                                                                    |                                                                                                    |                                                                                                    |                                                                                                    |                                                                                                    |         |
| Reports | Date ▲▼        | PSA  |                                                                                                    |                                                                                                    | Personal rep                                                                                                    | orts                                                                                                    |                                                                                                    |         |
|         | 03.04.2009     | 4.46 | Weil mein PS/<br>74-jährig an F<br>Mein Hausarz<br>meines Vater<br>Prostata-Foru                                                                                                   | A-Wert innert 5 M<br>Prostatakrebs ges<br>It ist der Meinung<br>"Krebs + Blut = N<br>um finde ich schne                                                                                                    | onaten von 3.65 au<br>storben ist, beginn<br>, dass ich jetzt biop<br>4etastasen" hallt m<br>ell die gewünschten                                                                                                    | uf 4.46 gestiegen ist un<br>e ich mich langsam Sorg<br>osiert werden sollte. Do<br>ir immer noch im Kopf!<br>Infos zu Diagnostik un                                                                                                    | nd weil mein Vater<br>gen zu machen,<br>ch der Spruch<br>Dank dem<br>Id Therapien,                                                                        |         |
|         | 27.07.2009     | 5.48 | Da diverse Fa<br>vergrössern v<br>Dann am 24.7<br>auf 1 Jahr. Da<br>Prostatakrebs<br>Und da das fr<br>ich nun auch J<br>Therapiemögl<br>und zuletzt II                             | achberichte aussa<br>wurden, nehme ic<br>7.09 der Schock! I<br>ich inzwischen d<br>s" gelesen habe (<br>reie PSA schon se<br>PK habe. Für den<br>lichkeiten. Zuerst<br>DR-Bachy                                             | gen, dass Granata<br>h seit anfangs Juli I<br>Der PSA-Wert steig<br>as Buch von Dr. Ste<br>(sehr empfehlensw<br>it Jahren im roten E<br>Fall der Fälle inforn<br>steht HIFU im Vord                                             | pfelelixiere die PSA-VZ (<br>täglich 4 Kapseln Grana<br>t nochmals rapide an. E<br>phen B. Strum "Ein Rat<br>ert), läuten bei mir die e<br>gereich liegt, gehe ich d<br>niere ich mich über die (<br>ergrund, dann DaVinci,                            | deutlich<br>IProstan.<br>Die PSA-VZ sinkt<br>geber zu<br>Alarmglocken.<br>avon aus, dass<br>diversen<br>dann 3-fach HB                                    |         |
|         | 15.08.2009     | 4.17 | Im Forum wir<br>vorliegen wür<br>Fahren sollte<br>Carreise ans<br>PSA-Test, in d<br>im Bus gereiz<br>Der PSA-Wert<br>biopsieren, m<br>Monaten abw<br>Monaten (Nov<br>Meine Strateg | d mir gesagt, das<br>dre. Und da ich w<br>und weil ich eine<br>Nordkap zurückg<br>er Hoffnung, dass<br>t war.<br>t ist nun wieder a<br>iein Urologe mein<br>varten solite. So la<br>vember) den näch<br>gie ist nun folgend | s ich zuerst abkläre<br>eiss, dass man vor<br>Woche vor dem let<br>ekommen bin, bear<br>s die Prostata durch<br>uf 4.17 gefallen. Me<br>t, dass man noch z<br>ange möchte ich nic<br>nsten Test vorzunef<br>de: Obwohl nicht bi | en solle, ob nicht eine P<br>dem PSA-Test zwei Tag<br>izten Test von einer 600<br>trage ich nach 3 Woch-<br>n die lange Reise und d<br>ein Hausarzt möchte im<br>uwarten und den nächs<br>icht warten und nehme i<br>nmen.<br>opsiert, verhalte ich mi | rostatitis<br>e nicht Velo<br>D0 km langen<br>en einen neuen<br>as lange Sitzen<br>mer noch<br>sten PSA-Test in 6<br>mir vor, in drei<br>ch so, als hätte |         |
|         | 01.11.2009     | 4.25 | ich Prostataki<br>Nährungergäl<br>In Grenzberei<br>Hier wäre noo<br>Der PSA-Wert<br>September no                                                                                   | rebs mit GS < 7 u<br>nzungsmittel, Diä<br>ichen, wie in meir<br>ch Handlungsbed<br>t hat sich in den le<br>ehme ich ietzt täc                                                                                               | nd betreibe Watchf<br>t etc. versuchen, ei<br>nem Fall, fehlen eig<br>arf.<br>etzten drei Monater<br>ilich 2 FL Leinöl (rei                                                                                                    | ul Waiting. D.h. ich wer<br>nen möglichen PK in Sc<br>entlich Richtlinien und V<br>n kaum verändert. Seit<br>ch an Omega-3) und al                                                                                                    | rde jetzt durch<br>hach zu halten.<br>rerhaltensregeln.<br>anfang<br>b heute 2 Ti                                                                         |         |

If a report is written in a foreign language you can have it translated by Google into the language of your choice by clicking onto the appropriate flag.

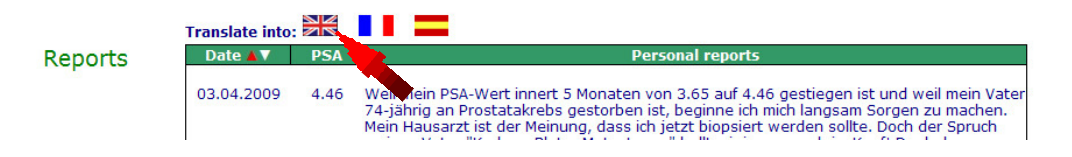

#### Instructions for searching and viewing reports

#### 06 – Subscription of reports

| Pierrot | Characteristics | Graphics | PSA-DT | Appreciations | Reports | Abo 👂 | a 🚔 |
|---------|-----------------|----------|--------|---------------|---------|-------|-----|
|         |                 |          |        |               |         |       |     |

Clicking the "**Abo**" button allows you to subscribe to future reports of this user. Subscribed reports will be sent by e-mail.

**Only registered user can subscribe and administrate reports!** 

See the "Instructions for registration and recording of your own PCa-history".

#### 07 – Personal Message

| Pierrot | Characteristics | Graphics | PSA-DT | Appreciations | Reports | Abo 🔊 🚔 |
|---------|-----------------|----------|--------|---------------|---------|---------|
|         |                 |          |        |               |         |         |

Clicking the "**Mail**" symbol allows you to send a personal message to the user. **The name and the e-mail address of the recipient are not visible!** The recipient can then decide whether he wants to answer and reveal his real name.

#### myProstate.eu does not store any personal messages and has no insight into these.

#### Personal message to Pierrot

| from | Name:*    |                                   |                       |                           |
|------|-----------|-----------------------------------|-----------------------|---------------------------|
|      | Prename:* |                                   |                       |                           |
|      | E-Mail:*  |                                   |                       |                           |
|      |           |                                   |                       |                           |
|      |           | Personal message:*                |                       |                           |
|      |           |                                   |                       |                           |
|      |           |                                   |                       |                           |
|      |           |                                   |                       |                           |
|      |           |                                   |                       |                           |
|      |           |                                   |                       |                           |
|      |           |                                   |                       |                           |
|      |           | For the spam protection ple       | ase enter both words. |                           |
|      |           | joursh .                          | lahamen 🖡             |                           |
|      |           | Harren 6                          |                       |                           |
|      |           |                                   |                       | stop spam.<br>read books. |
|      |           | For help please click <u>here</u> |                       |                           |
|      |           | Send message                      |                       |                           |

The sender will receive a copy of the personal message to the e-mail address he indicated. **If you are logged in the spam-protection is set off!** 

## Instructions for searching and viewing reports

#### 08 – Printing of reports

| Pierrot | Characteristics | Graphics | PSA-DT | Appreciations | Reports | Abo 🛱 📩 |
|---------|-----------------|----------|--------|---------------|---------|---------|
|         |                 |          |        |               |         |         |

Clicking the "**Printer**" symbol allows you to print the report including

- > Characteristics
- > Graphics
- > PSA-DT
- > Reports

The "Appreciations"-reports on effects will not be printed.